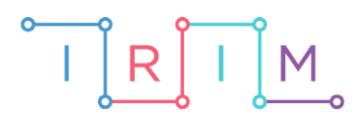

IRIM - Institut za razvoj i inovativnost mladih

## micro:bit u nastavi

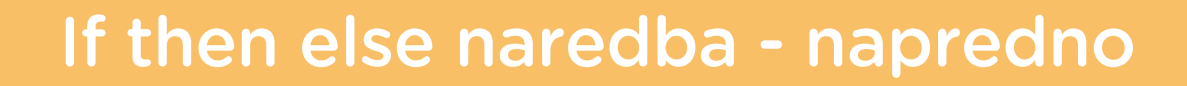

0

### RAZREDNA NASTAVA

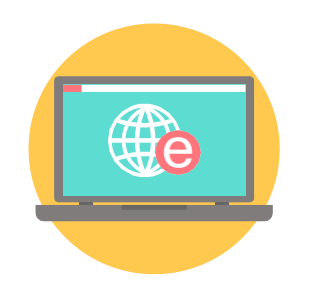

# INFORMATIKA

#### -O If then else naredba - napredno

Izradite složeniji primjer koristeći ugnježđivanje if naredbi.

Ovu lekciju možete pronaći na edukacijskom portalu Izradi! na poveznici: <u>https://bit.ly/if-then-else-napredno</u>.

#### Korištenje s učenicima

| Predmet                  | Informatika                                                                                                    |
|--------------------------|----------------------------------------------------------------------------------------------------|
| Razred                   | 4., osnovna škola                                                                                                    |
| Odgojno-obrazovni ishodi | <b>B. 4. 1.</b> stvara program korištenjem vizualnog okruženja u kojem koristi slijed, ponavljanje, odluku i ulazne vrijednosti |

#### O Opis programa

Izradite program u kojem se provjerava više uvjeta. Ako je pritisnuto tipkalo A , onda se provjerava razina svjetlosti u prostoru. Ako je razina svjetlosti veća od 130, na zaslonu se prikaže sličica sunca, a inače sličica mjeseca. Ako je pritisnuto tipkalo B, onda se provjerava vrijednost temperature u prostoru. Ako je temperature veća od 21 Celzijev stupanj, prikaže se sličica smješka, a inače sličica plačka.

Program se izrađuje u MakeCode editoru, <u>https://makecode.microbit.org/</u>.

#### O Izrada programa

#### 1. korak

U **forever** blok dodajte dvije **if then** naredbe iz kategorije **Logic**. U prvu za uvjet stavite da se provjerava pritisak na tipkalo A, a u drugu uvjet za pritisak na tipkalo B.

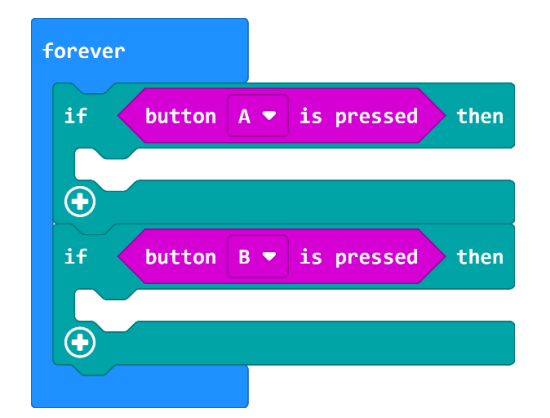

#### 2. korak

Ako je pritisnuto tipkalo A, potrebno je provjeriti razinu svjetlosti. Svjetleće diode na micro:bitu mogu se iskoristiti kao svjetlosni senzor. Unutar **if then** bloka za tipkalo A smjestite **if then else** blok. U uvjetu **if then else** bloka provjeravate je li razina svjetlosti veća od 130 naredbom **light level** iz **Input** kategorije.

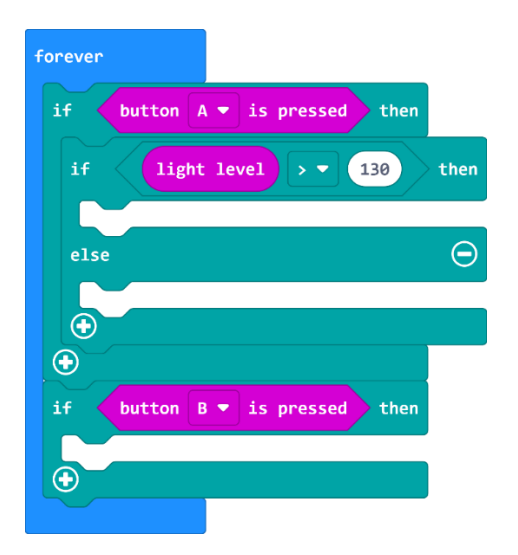

#### 3. korak

Ako je uvjet zadovoljen i razina svjetlosti veća od 130, onda se prikazuje sličica sunca naredbom **show leds**, a inače sličica mjeseca.

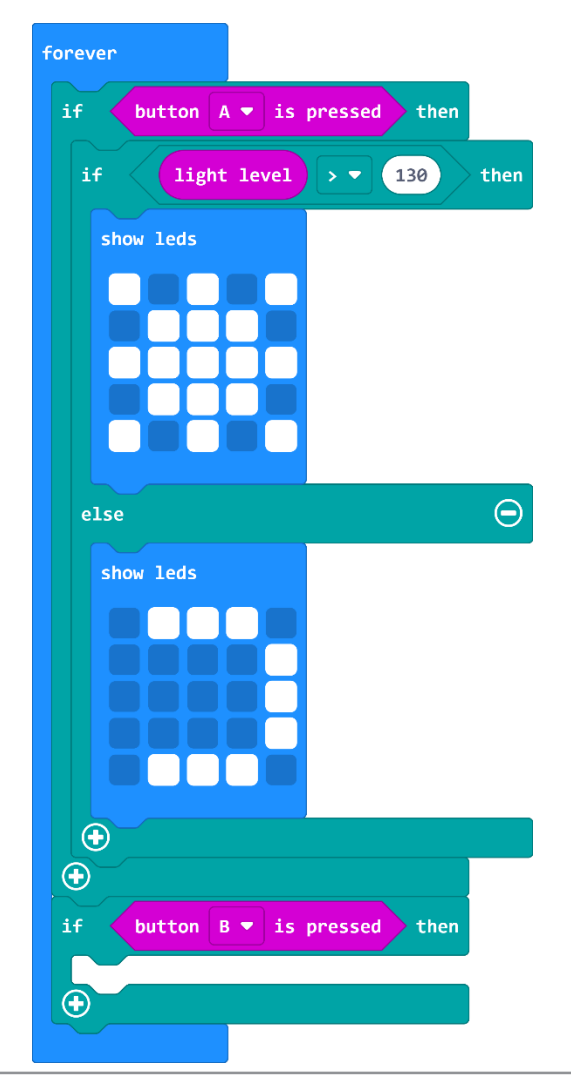

#### 4. korak

Preostaje provjeriti situaciju za pritisak na tipkalo B kada se provjerava temperatura prostorije. Micro:bit u sebi ima ugrađen termometar kojem mjeri temperature okoline u kojoj s nalazi. Unutar **if then** bloka za tipkalo B smjestite **if then else** blok. U uvjetu **if then else** bloka provjeravate je li temperatura veća od 21 Celzijev stupanj naredbom **temperature** iz **Input** kategorije.

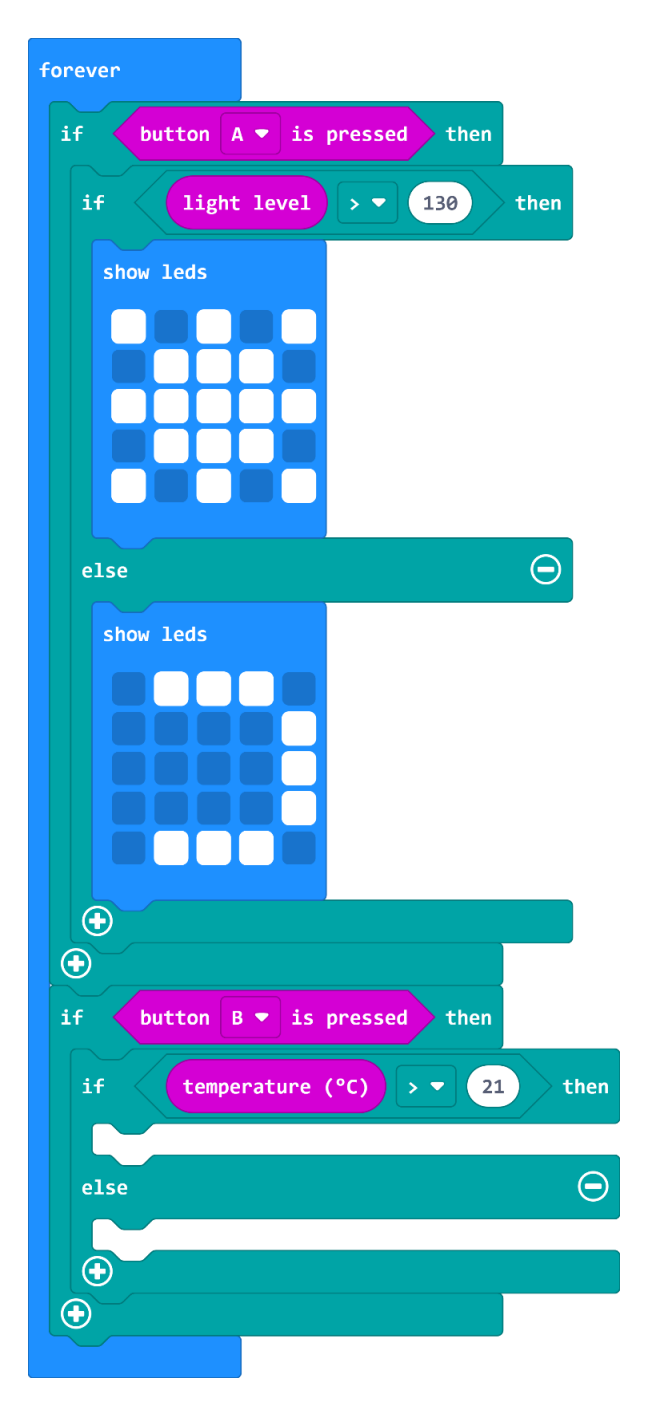

#### 5. korak

Ako je uvjet zadovoljen i temperature je veća od 21 stupanj, onda se prikazuje sličica smješka naredbom **show icon**, a inače sličica plačka.

| forever                         |
|---------------------------------|
| if button A 🕶 is pressed then   |
| if light level > • 130 then     |
| show leds                       |
|                                 |
| else                            |
| show leds                       |
|                                 |
|                                 |
|                                 |
| if button B ▼ is pressed then   |
| if temperature (°C) > • 21 then |
| show icon                       |
| else $\Theta$                   |
| show icon                       |
| $\bigcirc$                      |
|                                 |